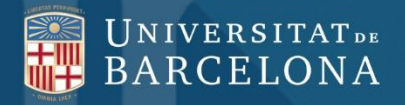

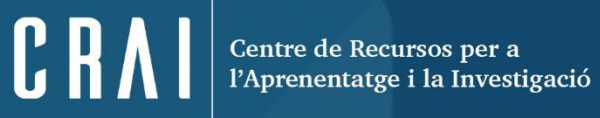

#### **ENFISPO**

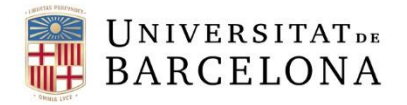

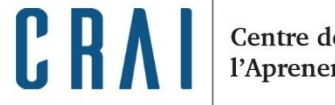

Centre de Recursos per a l'Aprenentatge i la Investigació

SUMARI

**Presentació** 

<u>Cerca</u>

**Resultats** 

Desar/Imprimir

Com trobar el text complet dels articles

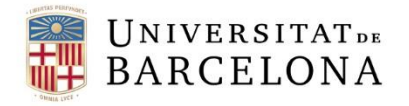

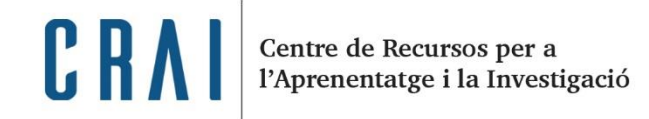

## PRESENTACIÓ

ENFISPO és una base de dades bibliogràfica de lliure accés elaborada per la **Biblioteca d'Infermeria, Fisioteràpia i Podologia de la Universitat Complutense de Madrid**.

Conté les **cites bibliogràfiques** dels articles d'àmbit espanyol que rep la Biblioteca. S'hi poden trobar referències des de l'any 1971 fins a l'actualitat. Podeu veure la llista de les més de 110 revistes incloses a la <u>pàgina principal</u>.

Aquesta base de dades no incorpora l'enllaç al text complet dels articles. Per consultar el **text complet** dels articles haureu de buscar els títols de les revistes al <u>catàleg de les biblioteques de la Universitat de Barcelona</u>.

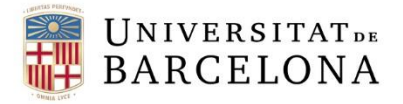

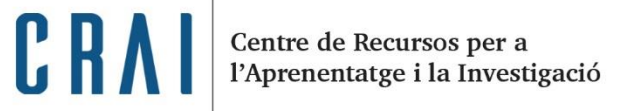

CERCA

A la **pantalla principal** trobareu 2 opcions per consultar la base de dades:

Β.

- A. Cerca als índexs
- B. Cerca amb el formulari

| Α | ^ |   |
|---|---|---|
|   | А | _ |

| 1 | Búsqueda en el índice de términos                                 |                |  |
|---|-------------------------------------------------------------------|----------------|--|
|   | Busca en el índice general de la Base de Datos: Autores, Títulos, | Revistas, etc. |  |
|   | Empieza por:                                                      |                |  |
|   | Buscar                                                            |                |  |

| Formulario de búsqued                                                                               | a                                     |  |  |  |
|----------------------------------------------------------------------------------------------------|---------------------------------------|--|--|--|
| Si desconoce la forma exacta de los términos de búsqueda le recomendamos<br>que consulte por índice |                                       |  |  |  |
| Término:                                                                                            |                                       |  |  |  |
| en                                                                                                  |                                       |  |  |  |
| Cualquier campo                                                                                     | •                                     |  |  |  |
| Elija un operador si quiere comb                                                                    | inar:                                 |  |  |  |
| У                                                                                                   | •                                     |  |  |  |
| Término:                                                                                            |                                       |  |  |  |
| en                                                                                                  |                                       |  |  |  |
| Cualquier campo                                                                                     | -                                     |  |  |  |
| Elija el/los año/s de publicación                                                                   | si desea limitar los resultados:      |  |  |  |
| Cualquier año                                                                                       | · · · · · · · · · · · · · · · · · · · |  |  |  |
| 2016                                                                                                |                                       |  |  |  |
| 2015                                                                                                |                                       |  |  |  |
| 2017                                                                                                | <b>•</b>                              |  |  |  |

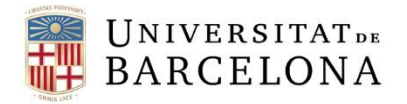

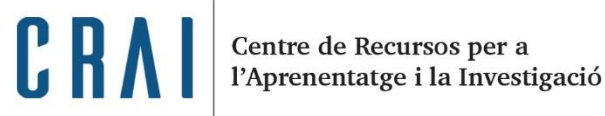

# A. CERCA ALS ÍNDEXS

#### Búsqueda en el índice de términos

Busca en el índice general de la Base de Datos: Autores, Títulos, Revistas, etc.

Empieza por:

Buscar

Escriviu les paraules clau del tema sobre el qual voleu trobar documents. Utilitzeu aquesta cerca per saber quins termes utilitza la base de dades i així poder fer les cerques amb **més fiabilitat**.

Un cop consultat l'índex, podeu utilitzar els mateixos termes en la cerca amb el formulari de manera directa.

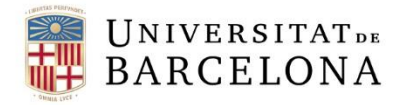

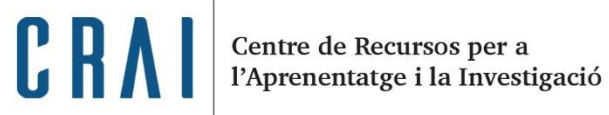

# A. CERCA ALS ÍNDEXS

El resultat és una llista alfabètica d'entrades pròximes a les paraules buscades:

| EN fermería FIS i oterapia PO dología                                                                                                    |                                     |  |
|----------------------------------------------------------------------------------------------------|-------------------------------------|--|
| [nueva búsqueda]                                                                                                    |                                     |  |
| Para seleccionar varios seguidos mantenga pulsada la tecla <mayús> o <shift>. Si no son consecutivos, mantenga pulsada <cti< td=""><td>l&gt; mientras <i>pincha</i> en ellos.</td></cti<></shift></mayús> | l> mientras <i>pincha</i> en ellos. |  |
| PIE DIABETICO                                                                                                    |                                     |  |
| PIE DIABETICO - CIRUGIA PIE DIABETICO - COMPLICACIONES                                                                                                    |                                     |  |
| PIE DIABETICO - CUIDADOS       Cualquier año ^         PIE DIABETICO - CUIDADOS HOSPI       Año/s de publicación:         2015       Image: Cualquier año ^                                               |                                     |  |
| PIE DIABETICO - DIAGNOSTICO 2014 -<br>PIE DIABETICO - EVALUACION                                                                                                    |                                     |  |
| PIE DIABETICO - EXPLORACION<br>PIE DIABETICO - FACTORES DE RI                                                                                                    |                                     |  |
| PIE DIABETICO - FARMACOTERAPIA<br>PIE DIABETICO - INFECCIONES                                                                                                    |                                     |  |
| PIE DIABETICO - PREVENCION Formato:      Breve      Completo                                                                                                    |                                     |  |
|                                                                                                    |                                     |  |
| Muestra lo(s) marcado(s) Anula selección                                                                                                    |                                     |  |
| La ventana despliega 100 entradas del índice: de "PIE DIABETICO " a "PIEDROLA "                                                                                                    |                                     |  |
| Mostrar 100 siguientes a partir de: PIEDROLA                                                                                                    |                                     |  |
| Nueva clave para desplegar el índice (long. máx. 30 caracteres):                                                                                                    |                                     |  |
| Muestra indice                                                                                                    |                                     |  |

6

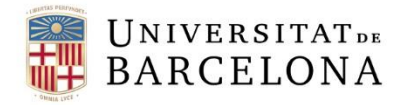

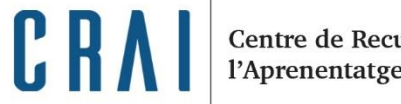

Centre de Recursos per a l'Aprenentatge i la Investigació

# A. CERCA ALS ÍNDEXS

|                                                                                                    | EN fermería FIS i oterapia POdología                                                                                                    |
|----------------------------------------------------------------------------------------------------|----------------------------------------------------------------------------------------------------|
| [nueva búsqueda]                                                                                                    | Podeu seleccionar                                                                                                    |
| Para seleccionar varios seguidos mante<br>PIE DIABETICO<br>PIE DIABETICO - AMPUTACION<br>PIE DIABETICO - CIRUGIA<br>PIE DIABETICO - COMPLICACIONES                                                                                                    | <ul> <li>Si no son consecutivos, mantenga pulsada <ctrl> mientras pincha en ellos.</ctrl></li> <li>. Si no son consecutivos, mantenga pulsada <ctrl> mientras pincha en ellos.</ctrl></li> <li>i limitar-les per la</li> </ul> |
| PIE DIABETICO - CUIDADOS<br>PIE DIABETICO - CUIDADOS HOSPI<br>PIE DIABETICO - DIAGNOSTICO<br>PIE DIABETICO - EVALUACION<br>PIE DIABETICO - EXPLORACION<br>PIE DIABETICO - FACTORES DE RI<br>PIE DIABETICO - FARMACOTERAPIA<br>PIE DIABETICO - INFECCIONES | b/s de publicación:                                                                                                    |
| PIE DIABETICO - PREGUNTAS Y RE<br>PIE DIABETICO - PREVENCION<br>PIE DIABETICO - PROPIEDADES ME *                                                                                                    | Formato: 🖲 Breve 🔘 Completo                                                                                                    |
| Muestra lo(s) marcado(s) Anula selecci                                                                                                    | ón                                                                                                    |
| La ventana despliega 100 entra. 44<br>Mostrar 100 siguientes a partir de: Ph<br>Nueva clave para desplegar el índice (I<br>Muestra índice Limpia                                                                                                    | Feu clic a <i>Muestra lo(s)</i><br>marcado(s) per accedir a la<br>pantalla de resultats.                                                                                                    |

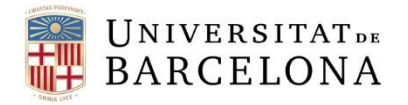

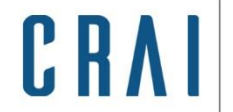

### B. CERCA AMB EL FORMULARI

La cerca mitjançant el formulari permet limitar la cerca per camps i combinar-la amb els operadors.

| Elija un operador si quiere combinar: |   |  |
|---------------------------------------|---|--|
| у                                     | • |  |
| 0                                     |   |  |
| У                                     |   |  |
| cerca de                              |   |  |
| adyacente a                           |   |  |
| pero no                               |   |  |

#### **CONSELLS DE CERCA**

• Operadors booleans: utilitzeu Y, O i PERO NO per combinar les cerques.

P. ex.: asma y contaminación, asma pero no ancianos, asma o asmáticos

• Marca de proximitat: utilitzeu CERCA DE per buscar els termes en el mateix camp de registre.

P. ex.: asma cerca de contaminación  $\rightarrow$  Trobareu: asma y enfermedad pulmonar obstructiva... y contaminación

• Cerca per frase: si voleu buscar frases completes, utilitzeu ADYACENTE A.

P. ex.: asma adyacente a infantil o pie adyacente a diabético

• **Comodins:** podeu truncar les paraules per la dreta utilitzant \$.

P. ex.: asma\$ → Trobareu asma i asmáticos

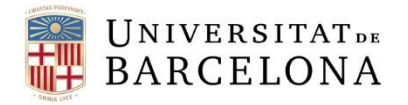

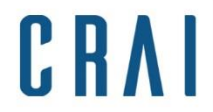

### B. CERCA AMB EL FORMULARI

#### Introduïu els termes, escolliu els camps i apliqueu els operadors.

|             | Formulario de búsqueda<br>Si desconoce la forma exacta de los términos de búsqueda                             |        |                          |
|-------------|----------------------------------------------------------------------------------------------------|--------|--------------------------|
|             | le recomendamos que consulte por indice                                                                        | Mater  | rias                     |
|             | Término:                                                                                                    | Cualqu | uier campo               |
|             | pie                                                                                                    | Autore | es                       |
|             | en                                                                                                    | Entida | des autoras              |
|             | Materias                                                                                                    | Mater  | ias                      |
|             |                                                                                                    | Título |                          |
|             | Elija un operador si quiere combinar:                                                                          | Revist | а                        |
| adyacente a | adyacente a 🔹 🔻                                                                                                |        |                          |
| 0           |                                                                                                    |        |                          |
| у           | Término:                                                                                                    |        |                          |
| cerca de    | diabetico                                                                                                    |        |                          |
| adyacente a | en                                                                                                    |        |                          |
|             | Materias v                                                                                                    |        | Limita els resultats per |
|             | Elija el/los año/s de publicación si desea limitar los<br>resultados:<br>Cualquier año<br>2017<br>2016<br>2015 |        | data de publicació.      |

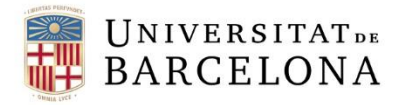

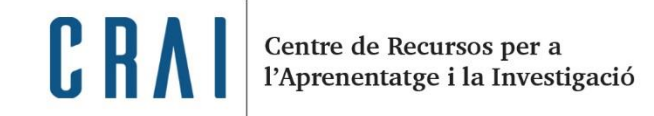

### RESULTATS

#### La pantalla de resultats mostra les referències que coincideixen amb la consulta.

|                              | ENfermería FIS                                                                                                    | <mark>S</mark> ioterapia                                    | POdología                                       |                                                        |
|------------------------------|----------------------------------------------------------------------------------------------------|-------------------------------------------------------------|-------------------------------------------------|--------------------------------------------------------|
| <u>[nueva t</u><br>Consulto  | <u>búsqueda]</u><br>a: pie/(620) . diabetico/(620)<br>El mismo resu                                                                                                    | 8 No<br>dou<br>ultado en formato co                         | mbre total de<br>cuments trobats                | [ayuda]                                                |
| Para <u>gua</u><br>Save Fr   | ardar el resultado de su búsqueda como texto (máx. 200 registro<br>rame As) de su navegador.                                                                              | os) pulse el botón y                                        | utilice la opción de me                         | enú Archivo Guardar como (File                         |
| Para <u>sele</u><br>ejecutar | eccionar algunos registros marque la casilla correspondiente, elij<br>rá una búsqueda por ese elemento.<br>Formato de la sele<br>Muestra los m                            | ja formato y pulse e<br>ección:  Breve<br>narcados Anula se | el botón. Pulsando sobi<br>Completo<br>elección | re los elementos destacados del registro se            |
| 1 🗆                          | Termometria plantar y pie de riesgo en atencion prima<br><u>Valverde Caballero, I.; García Castillo, O.; Medrano Bar</u><br>Nure investigación 2015 ; 77 : [aprox. 13 p.] | iria. Estudio termo<br>ieza, B.;                            | piedi - <u>Medrano Jimér</u>                    | nez, R.; Pera Blanco, G.; Gil Valero, E.;              |
| 2 🗆                          | Tumor de Köenen: etiología, diagnóstico diferencial y t<br><u>M.;</u><br><b>Revista Española de Podología</b> 2015 ; XXVI(2) :                                            | tratamiento de ele<br>56-61                                 | cción - <u>Rodríguez Cas</u> t                  | taño, M.; <u>Rayo Rosado, R.</u> ; <u>Reina Bueno,</u> |
| 3 🗖                          | Infecciones por MRSA en pie diabético y terapia farmación<br><u>Guerrero, M.; González Arteaga, M.;</u><br><b>Revista Española de Podología</b> 2015 ; XXVI(2) :          | cológica - <u>Guerrer</u><br>52-55                          | o Olmedo, S.J.; Acedo                           | Ruiz, I.; Coheña Jiménez, M.; Gutiérrez<br>1           |

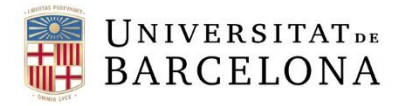

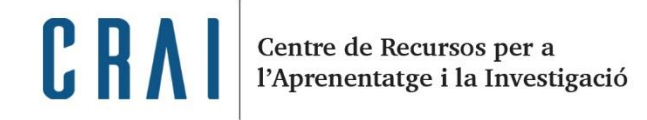

### RESULTATS

## A la pantalla de resultats, seleccioneu els **enllaços** marcats per recuperar altres referències.

Para <u>seleccionar</u> algunos registros marque la casilla correspondiente, elija formato y pulse el botón. Pulsando sobre los elementos destacados del registro se ejecutará una búsqueda por ese elemento.

|     | Formato de la selección:      Breve      Completo     Muestra los marcados     Anula selección                                                                                                    |
|-----|----------------------------------------------------------------------------------------------------|
| 1 🗖 | Infecciones por MRSA en pie diabético y terapia farmacológica - <u>Guerrero Olmedo, S.J.; Acedo Ruiz, I.;</u><br>Coheña Jiménez, M.) <u>Gutiérrez Guerrero, M.; González Arteaga, M.;</u><br><b>Revista Española de Podología</b> 2015 ; XXVI(2) : 52-55 |
| 2 🗖 | Limitaciones físicas en personas que tienendiabetes mellitus para realizar la autoexploración del pie -<br><u>Alvarez Mira, T.J.; Muñoz Izquierdo, A.; Felipe Román, O.; Folgado Roig, J.;</u><br>Enfermería Integral 2015 ; 109 : 6-11                  |
|     | Muestra los marcados Anula selección                                                                                                    |

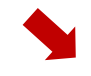

[nueva búsqueda] Consulta: "COHEÑA JIMENEZ, M."

Hallazgos: 17

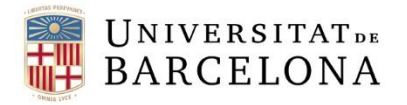

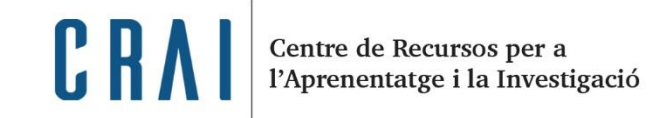

### RESULTATS

La **pantalla de resultats** mostra per defecte les referències dels articles en format breu.

3 Infecciones por MRSA en pie diabético y terapia farmacológica - <u>Guerrero Olmedo, S.J.</u>; <u>Acedo Ruiz, I.</u>; <u>Coheña Jiménez, M.</u>; <u>Gutiérrez Guerrero, M.</u>; <u>González Arteaga, M.</u>; *Revista Española de Podología* 2015 ; XXVI(2) : 52-55

Però podeu visualitzar el **format complet** de les referències amb tots els camps disponibles.

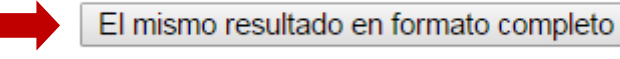

 Autor(es): <u>Guerrero Olmedo, S.J.; Acedo Ruiz, I.; Coheña Jiménez, M.; Gutiérrez Guerrero, M.; González Arteaga, M.;</u> Título: Infecciones por MRSA en pie diabético y terapia farmacológica Revista: *Revista Española de Podología* 2015 ; XXVI(2) : 52-55 Notas: Bibliografía Materias: <u>Pie diabético - Infecciones</u>;

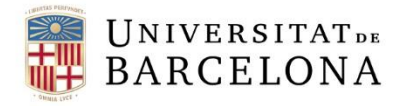

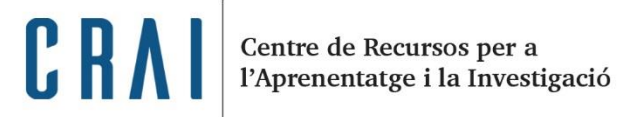

#### DESAR/IMPRIMIR

Per seleccionar les referències que voleu **desar** o **imprimir**, feu servir el quadre que hi ha associat a cada entrada.

| Para <u>selec</u><br>registro se | <u>ccionar</u> algunos registros marque la casilla correspondiente, elija formato y pulse el botón. Pulsando sobre los elementos destacados del<br>e ejecutará una búsqueda por ese elemento.                                                                                                    |    |
|----------------------------------|----------------------------------------------------------------------------------------------------|----|
| Formato d                        | le la selección: 💿 Breve 🔘 Completo                                                                                                    |    |
|                                  | Autor(es): <u>Martos Medina, D.;</u> <u>Morillas Suárez, C.;</u> <u>Martínez Merino, F.;</u> <u>Dorantes Jarana, A.;</u><br>Título: Ortopodología en pacientes diabéticos<br>Revista: <i>Podología clínica</i> 2008 ; 9(3) : 74-85<br>Notas: Bibliografía. Ilustracioens en color<br>Materias: Ortopodología; Pie diabético - Tratamiento:                                                                                                    |    |
| 21                               | Autor(es): García Torres, M.D.;       131       Autor(es): Mansilla López, M.;         Título: El pie diabético       Revista: Enfermería Científica 1992; 126: 15-17         Materias: Bibliografía. Ilustraciones       132         Materias: Pie diabético;       132         Materias: Pie diabético;       132         Materias: Pie diabético : educación sanitaria para el autocuidado del pi         Revista: Enfermería Científica 1992; 123: 16-22         Materias: Pie diabético : educación sanitaria para el autocuidado del pi | ie |
| 3 🗆                              | Autor(es): Aranda, J.M.; Alcaide, M.; Sánchez, J.M.;<br>Título: Pie diabético tratado con un apósito hidropoli:<br>Revista: Revist<br>Bibliogr<br>Materias: Pie<br>Muestra los marcados<br>Anula selección<br>Muestra los marcados<br>Anula selección                                                                                                    |    |

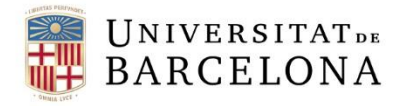

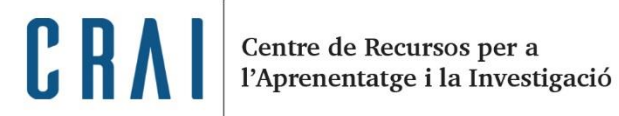

#### DESAR/IMPRIMIR

#### Guardar texto us permet desar o imprimir les referències seleccionades.

| [nueva búsqueda]                          |                                                                  | [ayuda                   |
|-------------------------------------------|------------------------------------------------------------------|--------------------------|
| Consulta: [71007 or [70662                | Hallazgos: 2                                                     |                          |
|                                           | El mismo resultado en formato completo                           |                          |
| Para guardar el resultado de su bi        | Úsqueda como texto (máx. 200 registros) pulse el botón y utilice | la opción de menú        |
| Archivo Guardar como (File                | Save Frame As) de su navegador.                                  |                          |
| Guarda texto en f                         | ormato: 🖲 Completo 🔘 Breve 🔍 End Note 🔍 RIS (para Menc           | deley, etc.)             |
|                                           |                                                                  |                          |
| Para <u>seleccionar</u> algunos registros | marque la casilla corresp Escolliu el format (Co                 | mpleto sobre los         |
| elementos destacados del registro         | o Breve) per desar o                                             |                          |
|                                           | Formato de la selección:      Breinsprimir les referènces        | ies en                   |
|                                           | Muestra los marcados A                                           |                          |
| 1 Infecciones por MRSA                    | en pie diabético y terapia farmacológica - Guerrero Olmedo       | o. S.I.: Acedo Ruiz. I.: |
| Coheña Jiménez, M.;                       | Gutiérrez Guerrero, M.; González Arteaga, M.;                    | ,,,                      |
| Revista Española                          | de Podología 2015 ; XXVI(2) : 52-55                              |                          |
| 2 🔲 🗐 Limitaciones físicas e              | n personas que tienendiabetes mellitus para realizar la auto     | exploración del pie -    |
| Alvarez Mira, T.J.; Mu                    | <u>ñoz Izquierdo, A.; Felipe Román, O.; Folgado Roig, J.;</u>    |                          |
| Enfermería Integral 2015 ; 109 : 6-11     |                                                                  |                          |
|                                           |                                                                  |                          |
|                                           | Muestra los marcados Anula selección                             |                          |

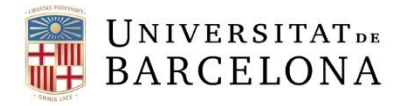

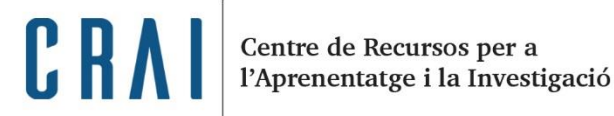

### DESAR/IMPRIMIR

#### També podeu incorporar les referències a Mendeley seleccionant el format RIS.

| [nueva búsqueda]                                                              | [ <u>a</u> ;                                                                                                    | ruda]                                                   |
|-------------------------------------------------------------------------------|----------------------------------------------------------------------------------------------------|---------------------------------------------------------|
| Consulta: [71007 or [70662                                                    | Hallazgos: 2                                                                                                    |                                                         |
|                                                                               | El mismo resultado en formato completo                                                                            |                                                         |
| Para <u>guardar</u> el resultado de su búsque<br>Archivo Guardar como (File S | eda como texto (máx. 200 registros) pulse el botón y utilice la opción de menú<br>Save Frame As) de su navegador. | Escolliu aquesta opció i deseu el fitxer en format RIS. |
| Guarda texto en formo                                                         | to: Completo Breve End Note RIS (para Mendeley, etc.)                                                             |                                                         |

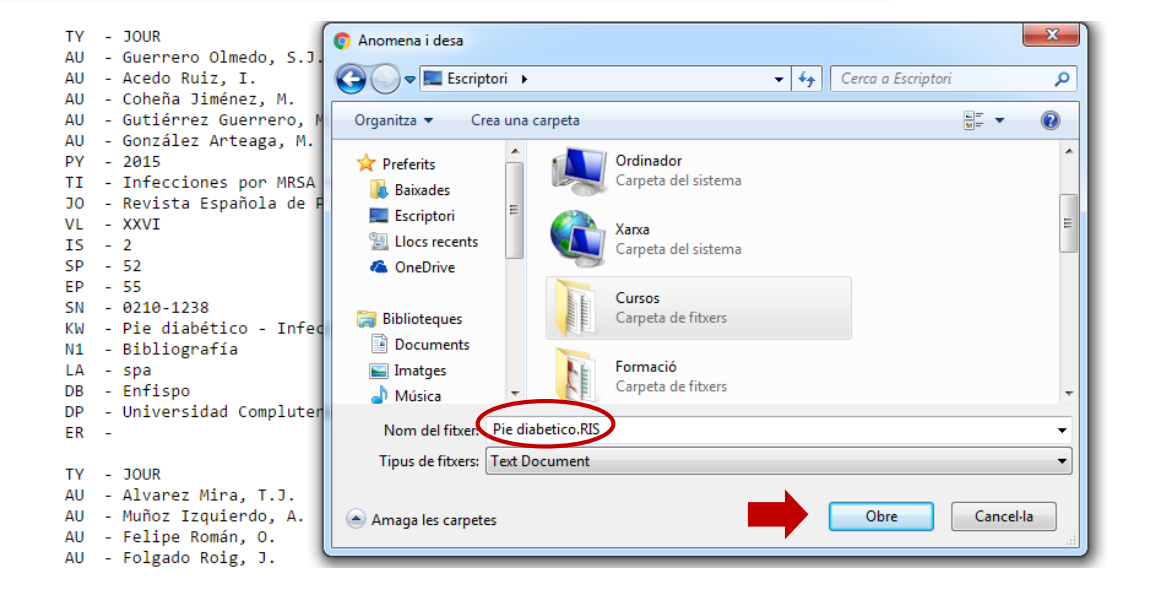

15 Tornar al sumari

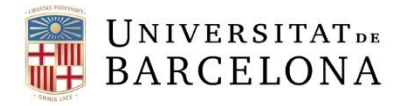

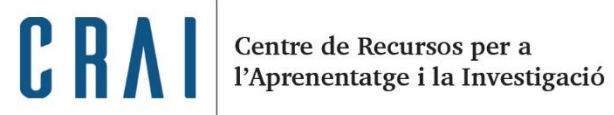

### DESAR/IMPRIMIR

#### Obriu el Mendeley i importeu el fitxer RIS desat.

| Mendeley Desktop          |                         |              |                                            |  |  |
|---------------------------|-------------------------|--------------|--------------------------------------------|--|--|
| File Edit View Tools Help |                         |              |                                            |  |  |
|                           | Add Files               | Ctrl+O       | Ø                                          |  |  |
|                           | Add Folder              | Ctrl+Shift+O | Sync                                       |  |  |
|                           | Watch Folder            |              |                                            |  |  |
|                           | Add Entry Manually      |              | Edit Settings                              |  |  |
| <                         | Import                  | •            | BibTeX (*.bib)                             |  |  |
|                           | Export                  | Ctrl+E       | EndNote XML - EndNote v8, X1 to X3 (*.xml) |  |  |
|                           | Send by E-mail          |              | RIS - Research Information Systems (*.ris) |  |  |
|                           | Merge Documents         |              | Zotero Library (zotero.sqlite)             |  |  |
| 1                         | Delete Documents        |              |                                            |  |  |
|                           | Remove from Folder      |              |                                            |  |  |
|                           | Rename Document Files   |              |                                            |  |  |
| C                         | Synchronize Library     | F5           |                                            |  |  |
|                           | Sign Out (beldd@ub.edu) |              |                                            |  |  |
|                           | Quit                    | Ctrl+Q       |                                            |  |  |

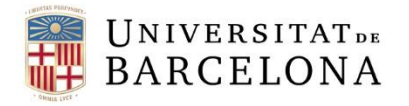

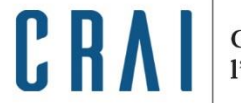

Centre de Recursos per a l'Aprenentatge i la Investigació

#### COM TROBAR EL TEXT COMPLET DELS ARTICLES

Heu de consultar el <u>catàleg de les biblioteques</u> per localitzar i recuperar els documents seleccionats.

| Catàleg<br>de les<br>biblioteques       Centre de Recursos per a l'Aprenentatge i la Investigació         Règina inicial > Recursos d'informació       Español   English | Fou la corre pol títol de la revista i                                          |
|----------------------------------------------------------------------------------------------------|---------------------------------------------------------------------------------|
| Cerca ràpida     Cerca Altres cerques     Altres recursos       Cerca ràpida     Títol (sense article) •     enfermería clínica     Revistes     Cerca                   | consulteu si està en format paper o si<br>podeu accedir al document electrònic. |
| Limitar als exemplars disponibles                                                                                                    |                                                                                 |
| 1 Enfermería Clínica Barcelona : Doyma, 1991-                                                                                                    | 1991 -                                                                          |
| 2<br>Enfermería clínica                                                                                                    | 1991 -                                                                          |
| Barcelona : Doyma, [1991]-                                                                                                    | and                                                                             |
| Biblioteques: Accés en línia                                                                                                    | 17<br><u>Tornar al sumari</u>                                                   |

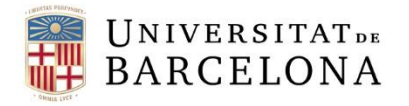

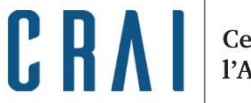

#### COM TROBAR EL TEXT COMPLET DELS ARTICLES

Si no trobeu la revista a les biblioteques de la UB, podeu utilitzar el <u>servei de préstec</u> <u>interbibliotecari</u> (està subjecte a tarifes).

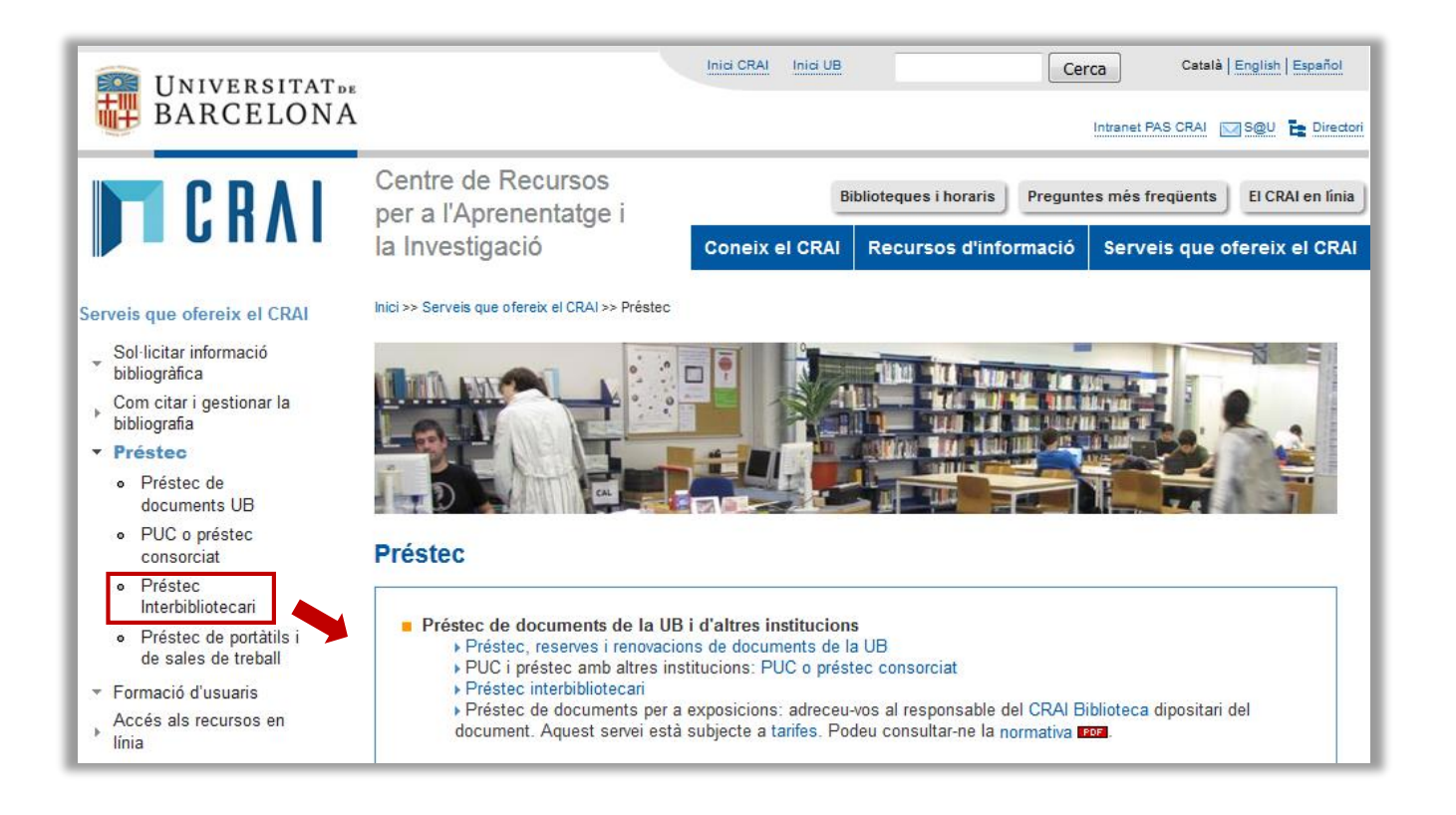

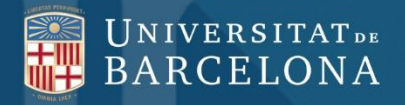

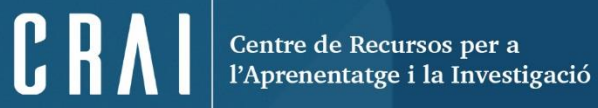

#### Moltes gràcies!

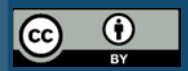

© CRAI Universitat de Barcelona, curs 2016-17